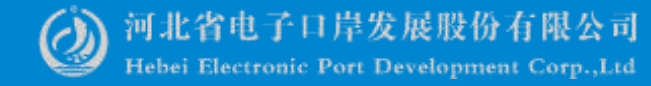

# 单一窗口用户实名认证系统操作

#### ──中国(河北)国际贸易单一窗口 www.hebeieport.com

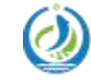

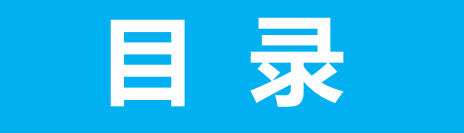

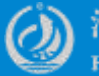

河北省电子口岸发展股份有限公司 Hebei Electronic Port Development Corp.,Ltd

# 1/ 总体介绍

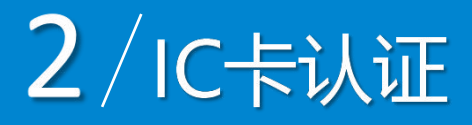

## 3/法定代表人身份 4/银行 UKEY 认证 证件信息认证

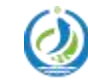

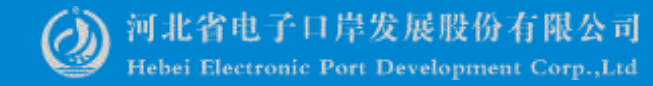

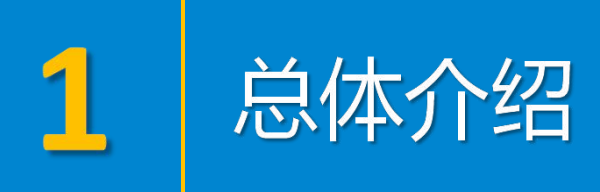

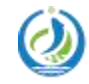

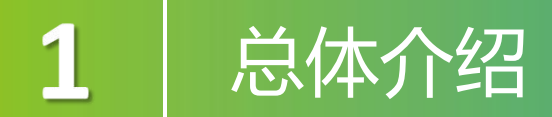

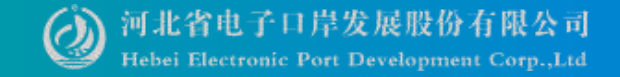

本次培训适用于未认证的单一窗口企业用户进行实名认证,例如从原 检系统或其他地方系统迁移到单一窗口的、未做实名认证的企业用户。 不适用于通过单一窗口注册的企业用户以及直接使用电子口岸卡介质 登录的企业用户。

实名认证需要完成两个方面的认证: 企业信息认证和账号所有人身份 信息认证。

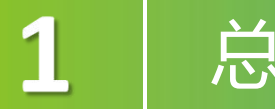

### 总体介绍

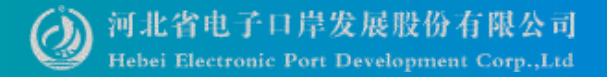

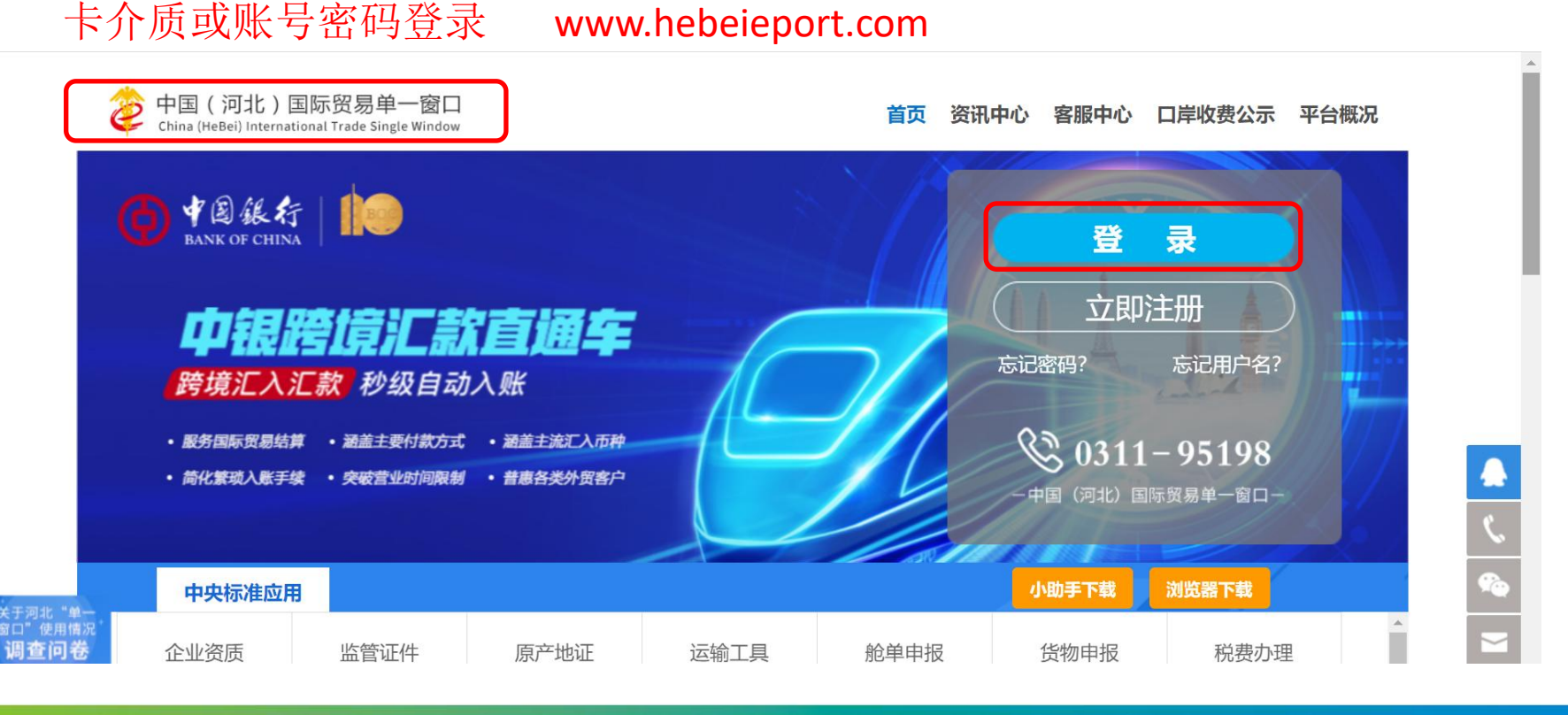

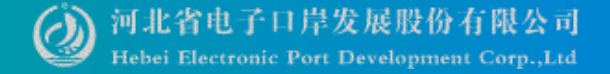

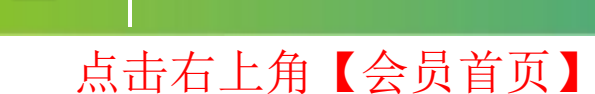

总体介绍

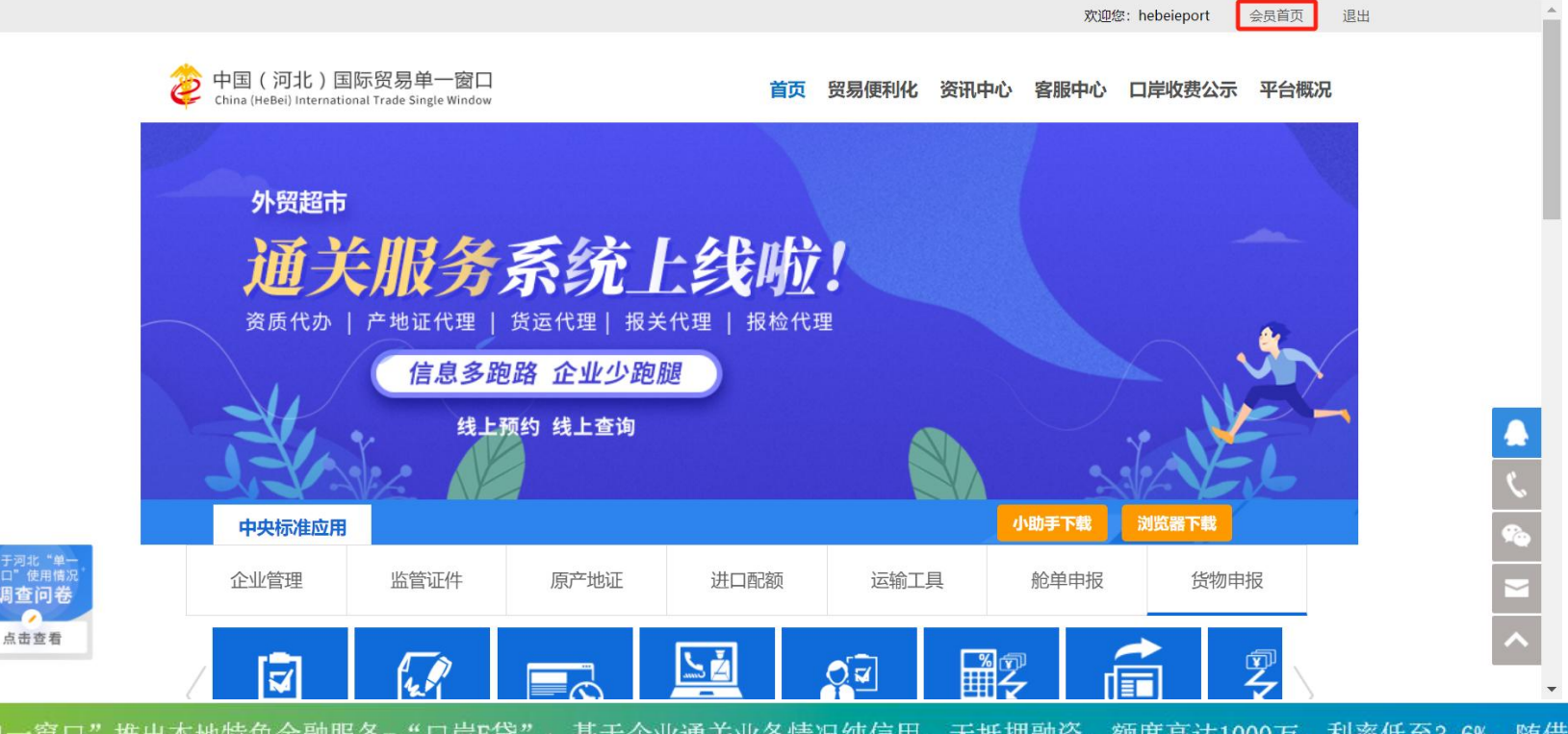

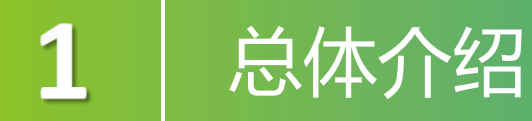

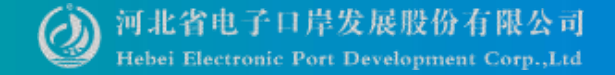

# 如企业信息有不正确或有缺失情况需补充,请点击"修改单位信息"或"修改法定代表人信息"。

| 👌 中国国际贸易单一译<br>China International Trade Sing | 입다.   管理员账<br><sup>Ie Window</sup>   管理员账 | 号信息管理                                          | 🔗 欢迎您,河北省电子口岸发展股份有限公司 hebe   | ieport   👚 主题   😃 退出 |
|-----------------------------------------------|-------------------------------------------|------------------------------------------------|------------------------------|----------------------|
| <u></u> 单位管理员信息 〈                             | ≡ ◀ 首页                                    |                                                |                              | ▶ 关闭操作-              |
| ★我的操作员                                        | 单位信息                                      |                                                |                              |                      |
| EI 我的IC卡(可选操作) 〈                              | 单位中文名称:河北省电子                              | 子口岸发展股份有限公司                                    | 统一社会信用代码:                    |                      |
| <b>会 我的资质</b> (可选操作) 〈                        | 组织机构代码 (主体标识码)<br>单位地址:河北省石家庄             | 9) : 34801———————————————————————————————————— |                              | ☞ 修改单位信息             |
| じ 印章管理 、 、 、                                  | 法定代表人姓名:                                  | 法定代表人证件类型:居民身份                                 | 证 法定代表人证件号码: 1301*******1813 | ☞ 修改法定代表人信息          |
| ✓ 单位实名认证 <                                    | 账号信息                                      |                                                |                              |                      |
| 2 自动导入客户端管理'                                  | 单位管理员:                                    | 居民身份证                                          | 1305******5160               | 國修改                  |
|                                               | 登录密码:                                     | 安全性高的密码可以使账号更安全,建议定期更                          | E换密码                         | 國修改                  |
|                                               | IC卡密码:                                    | 修改卡介质密码。                                       |                              | 國修改                  |
|                                               | 绑定手机:                                     | 绑定手机可用于安全验证,找回密码等重要操作                          | F                            | ☑ 修改                 |

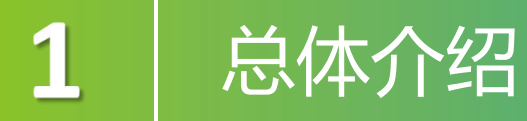

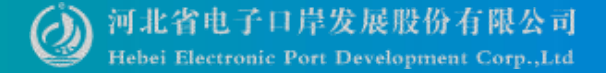

#### 点击"修改单位信息"。

| 👌 中国国际贸易单一                                    | 窗口   管理员账号信息管理                                 | 🔗 欢迎您,河北省电子口岸发展股份有限公司 hebeieport 🏼 👚 主题 📕 😃 退出 |
|-----------------------------------------------|------------------------------------------------|------------------------------------------------|
| ▶ 单位管理员信息 〈                                   | ☰ ★ 首页                                         | ▶ 关闭操作-                                        |
| ★ 我的操作员 、 、 、 、 、 、 、 、 、 、 、 、 、 、 、 、 、 、 、 | 单位信息                                           |                                                |
| Ba 我的IC卡(可选操作) 〈                              | 单位中文名称:河北省电子口岸发展股份有限公司                         | 统一社会信用代码: 9113000034801880XB                   |
| A 我的资质 ( ) 选择作) 〈                             | 组织机构代码(主体标识码): 修改毕位信息<br>单位地址:河北省石家庄市新 统一社会信用代 | ₩ 0113000034801880XB                           |
| ■ 印章管理 く                                      | 法定代表人姓名: 季鹏 组织机构代                              | 码 34801880X                                    |
| ✓ 单位实名认证                                      | 影告信息 单位中文名                                     | 称 河北省电子口岸发展股份有限公司                              |
| 10000000000000000000000000000000000000        | 单位管理员: 单位性                                     | 址 河北省石家庄市新华区联盟路609号2层                          |
|                                               | 登录密码:                                          | 取消保存                                           |
|                                               | IC卡密码: 修改卡介质密码。                                | □修改                                            |
|                                               | 绑定手机: 绑定手机可用于安全验证,找回密码等重                       | 重要操作                                           |

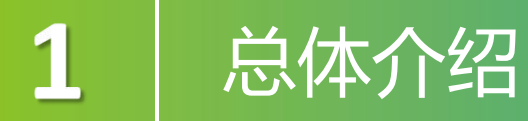

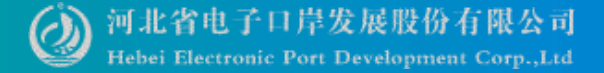

### 点击"修改法定代表人信息"。

| 👌 中国国际贸易单一<br>China International Trade Sin | 窗口   管理员账号信    | 息管理            | 🔗 欢迎您,河北省电子口岸发展 | 服份有限公司 hebeieport \mid 👚 主题 📔 | し。『明      |
|---------------------------------------------|----------------|----------------|-----------------|-------------------------------|-----------|
| ▲ 单位管理员信息                                   | ☰ ◀ 首页 修改法定代表人 | 信息 🛛           |                 | ₩                             | 关闭操作-     |
| ★我的操作员                                      | 法定代表人信息        |                |                 |                               |           |
|                                             | * 法定代表人姓名      | 1              |                 |                               |           |
|                                             | * 法定代表人证件类型    | 居民身份证 🗸        | * 身份证有效起始日期     | 20160425                      |           |
| <b>会 我的资</b> 质 (G)选择 (F) 、 <                | * 法定代表人证件号码    | 1301******1813 | * 身份证有效截至日期     | 20360425                      |           |
| LE 印章管理 〈                                   | * 法定代表人国家/地区   | CHN-中国 ~       |                 |                               |           |
| ☑ 单位实名认证 <                                  |                | 编辑             |                 |                               |           |
| 2. 自动导入客户端管理'                               | (1) 当选择证       | 件类型为"护照"时,     | 只能填写中华          | 人民共和国制发的护照                    | <b></b> , |
|                                             | 不能填写境外标        | 几构制发的护照。       |                 |                               |           |
|                                             | (2) 一个企业       | 下的所有账号,其归属     | 属人的证件号码         | 不能重复,因此修改后                    | 言的        |
|                                             | 证件号码不能上        | 与本企业其他操作员的     | 证件号码重复。         |                               |           |
|                                             |                |                |                 |                               |           |

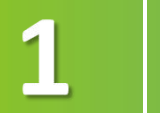

### 总体介绍

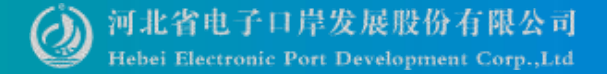

### 如账号信息有不正确或有缺失情况需补充,请点击右边的"修改"按钮。

| 👌 中国国际贸易单-<br>China International Trade | 一窗口<br>Single V | ]   管理员账号       | 信息管理           |              | 🔗 欢迎您,河北省电子口岸发展股份有限公司 hebeieport 🔤 | T | 主题          | し。 退出 |
|-----------------------------------------|-----------------|-----------------|----------------|--------------|------------------------------------|---|-------------|-------|
| ▲ 单位管理员信息 〈                             | =               | ◀ 首页            |                |              |                                    |   | ₩           | 关闭操作▼ |
| ★我的操作员                                  | L               | 账号信息            |                |              |                                    |   |             | _     |
| III 我的IC卡 <sub>何选操作)</sub> 〈            | L               | 单位管理员:          | 李玲芳            | 居民身份证        | 1305******5160                     |   | 國修          | 改     |
| ▲ 我的资质 <sub>何选操</sub> 作)                | L               | 登录密码:           | 安全性高的密码可以使账号   | 更安全,建议定期更换密码 |                                    |   | 团修          | 改     |
|                                         | L               | IC卡密码:          | 修改卡介质密码。       |              |                                    |   | 团修          | 改     |
|                                         | L               | 绑定手机:           | 绑定手机可用于安全验证, 持 | 找回密码等重要操作    |                                    |   | <b>C</b> (§ | 改     |
| ♥ 単位实名认证                                | L               | 接入地区:           | 河北             |              |                                    |   | 团修          | 改     |
| 10000000000000000000000000000000000000  | L               | 邮箱:             |                |              |                                    |   | 6           | 改     |
|                                         |                 | 账户设置:           | 账户设置提醒         |              |                                    |   | <b>B</b> B  | Ŧ     |
|                                         |                 | 温馨提示: 修改信息后需要重新 | 新登录!           |              |                                    |   |             |       |

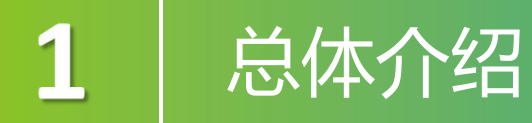

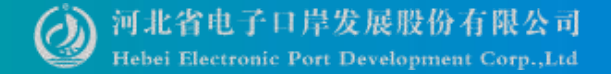

#### 单位实名认证

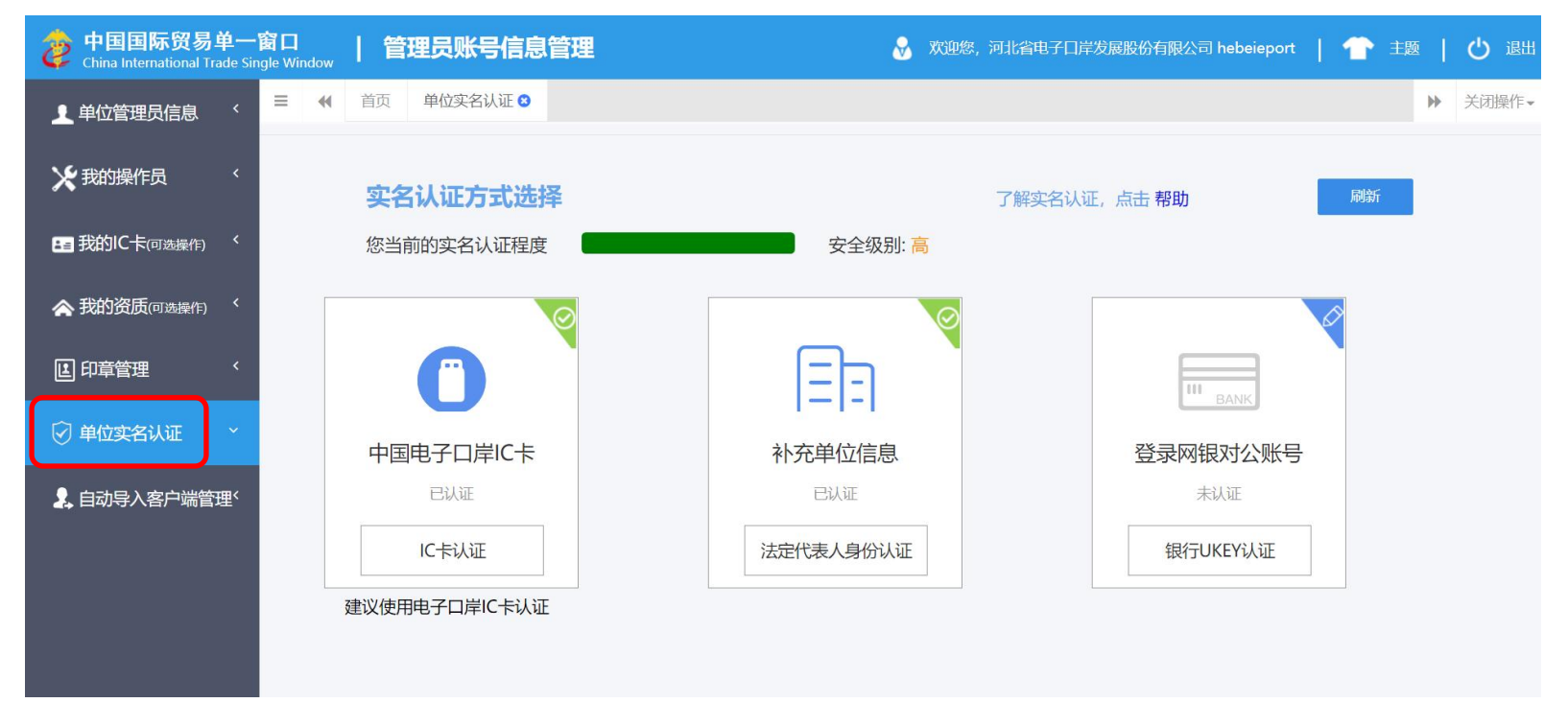

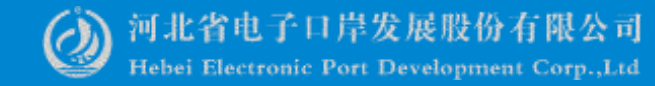

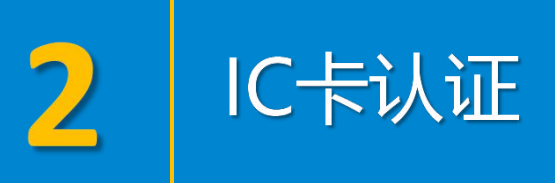

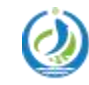

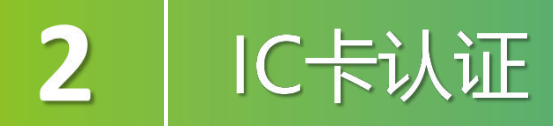

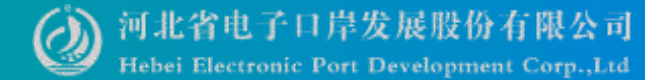

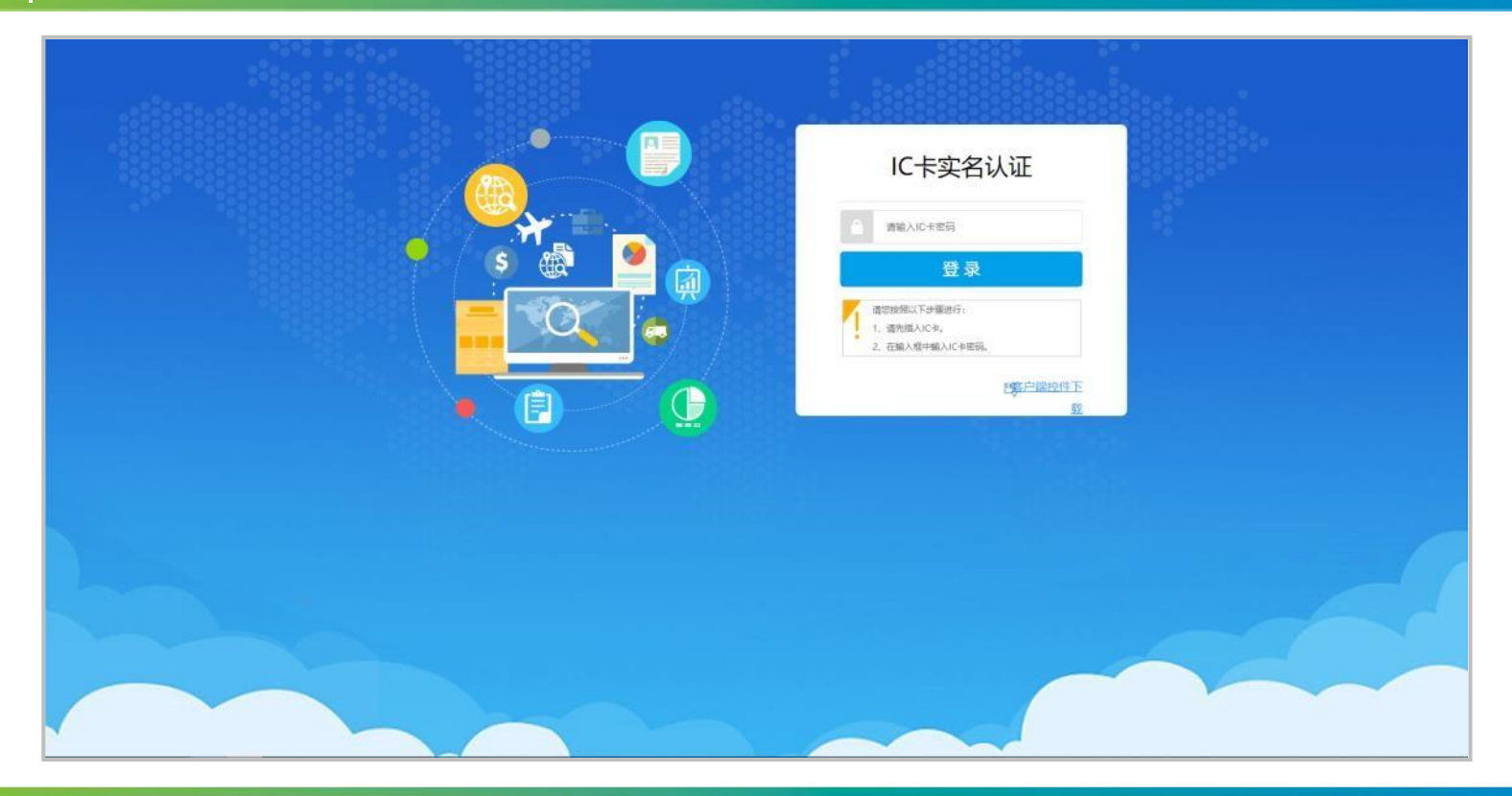

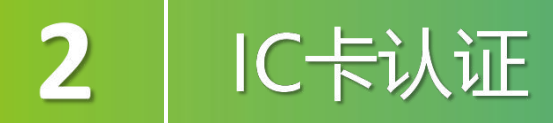

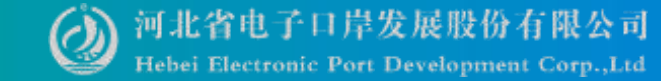

| 中国国际贸易单一窗口<br>China Internitianță Trade Shipté Window |  |
|-------------------------------------------------------|--|
| 认证结果                                                  |  |
| 认证结果:IC认证成功!您需要退出所有应用后,重新登录才能生效。<br>企业名称:             |  |
|                                                       |  |
|                                                       |  |
|                                                       |  |

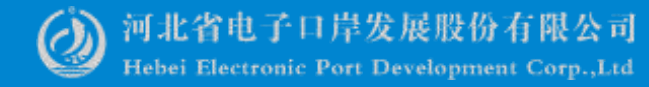

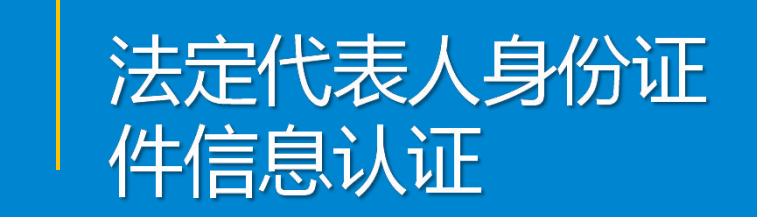

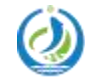

3

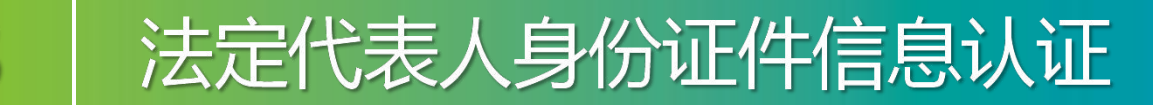

3

核验企业信息、核验法定代表人身份信息、核验账号归属人身份信息。

| 人身份认证       |                 |            | 了解法人身份认证,      | 点击 帮助 |
|-------------|-----------------|------------|----------------|-------|
| 1<br>核验企业信息 | 2 核验法人身份信息      | 核验管理员身份信息  | <b>3</b><br>完成 |       |
|             | 第一步:核           | 變企业信息      |                | ĺ     |
| *企业         | 2名称:            | <b>HED</b> |                |       |
| *统一社会信用     | 月代码:            |            |                |       |
| "组织机林       | 9代码:            |            |                |       |
| "法,         | (姓名:            |            |                |       |
| *法人证(       | <b>*类型:</b> 身份证 |            | ~              |       |
| *法人证何       | <b>+号码</b> :    |            |                |       |
|             | ٦               | 一步         |                |       |

其中,验核法定代表人和账 号归属人的身份信息,都有 两种方式可选择:身份证认 证、银行卡认证,在其中任 意选择一种方式完成对应认 证即可。

河北省电子口岸发展股份有限公司

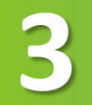

## 法定代表人身份证件信息认证

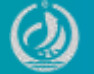

河北省电子口岸发展股份有限公司 Hebei Electronic Port Development Corp.,Ltd

如遇到下图中的提示,代表因某些特殊原因,您的企业(或事业单位)信息无法通过系统核验,法定代表人身份认证无法完成。建议您使用其他方式进行企业实名认证,如银行 Ukey 认证、中国电子口岸 IC 卡认证(推荐此方法)等。

| 信息                                  | ×    |
|-------------------------------------|------|
| 法定代表人信息验证不通过,请核对后重新<br>或可尝试银行卡认证方式。 | 新填写, |
| 银行Ukey认证                            | 取消   |

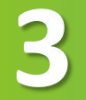

### 法定代表人身份证件信息认证

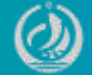

河北省电子口岸发展股份有限公司 Hebei Electronic Port Development Corp.,Ltd

#### 完成上述步骤后,进入第二步核验法定代表人身份信息。 A. 证件类型为身份证的法定代表人信息核验如下图:

| 验管理员身份信息 完成 | 3                               |
|-------------|---------------------------------|
| 份信息         |                                 |
|             |                                 |
| ~           |                                 |
|             |                                 |
|             |                                 |
| 长期有效请输入8个0  |                                 |
|             | 验管理员身份信息   份信息   少   长期有效请输入8个0 |

#### 如果未通过可能会提示

| 信息                                                                                                    | ×                    |
|----------------------------------------------------------------------------------------------------|----------------------|
| 您提交的身份证有效开始时间和有效截止时间<br>过验证,请仔细检查是否填写错误,如果确认<br>无误,可选择一个下面途径继续实名认证:<br>一、使用CTID APP开通CTID(使用方法可查<br>上的帮助文档),开通完成后继续身份证认证<br>二、使用银行卡认证。 | 未通<br>填写<br>看页面<br>; |
| 切换到银行卡认证                                                                                                    | 取消                   |

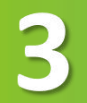

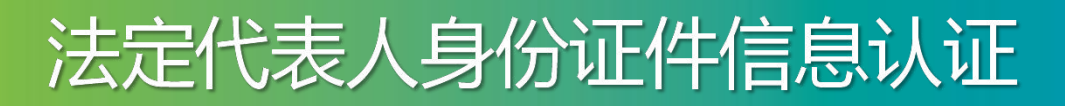

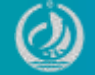

完成上述步骤后,进入第二步核验法定代表人身份信息。 B. 证件类型不为身份证的法定代表人信息核验,第二步自动进入使用银行卡 银行卡认证时请使用法定代表个人银行卡。

|          | 银行卡实名认证 |
|----------|---------|
| *姓名      |         |
| *证件类型    | 身份证     |
| *证件号     |         |
| *银行卡号    |         |
| "银行预留手机号 |         |
| *手机验证码   | 获取验证码   |
|          | 确定      |

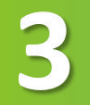

## 法定代表人身份证件信息认证

河北省电子口岸发展股份有限公司 Hebei Electronic Port Development Corp.,Ltd

#### 核验管理员(即账号归属人)身份信息 A. 管理员证件类型为身份证,第二步核验通过后进入核验管理员身份证认证 页面(身份证认证方式只支持证件类型为身份证的情况)。

| 法人身份认证     |                          | 了解身份证认证、CTID,点击 帮助 |        |                       |                  |                |
|------------|--------------------------|--------------------|--------|-----------------------|------------------|----------------|
|            | ②                        | 記息 完成              | 法人身份认证 |                       | 一了解身份            | 证认证、CTID,点击 帮助 |
|            | 第三步:核給管理员身份信息            |                    | 核验企业信息 | 核验法人身份信息     核验法人身份信息 | 核验管理员身份信息        | <b>3</b><br>完成 |
| "本人姓名:     |                          |                    |        |                       |                  |                |
| *本人证件类型:   | 身份证                      | ~                  | t r    |                       |                  | r.             |
| "本人证件号码:   |                          |                    |        | \$P\$日元和头石以业,只面 元和    | 《按钮,返回"企业头省认业"采甲 |                |
| "身份证有效起始日期 | : 日期描式:YYYYMMDD          |                    |        |                       |                  |                |
| "身份证有效截止日期 | : 日期指式:YYYYMMDD,长期有效请输入; | 340                |        |                       |                  |                |
|            | <b>下一步</b>               |                    |        |                       |                  |                |

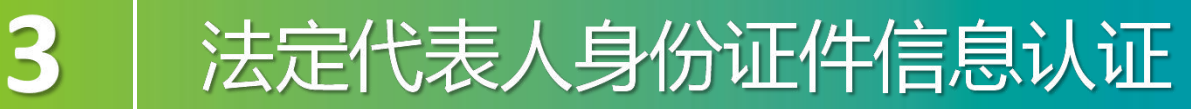

0

)河北省电子口岸发展股份有限公司 Hebei Electronic Port Development Corp.,Ltd

# 完成法定代表人身份认证安全级别为:中。按钮右上角图标为绿色对勾时,表示通过;右上角为蓝色铅笔图标表示未通过。

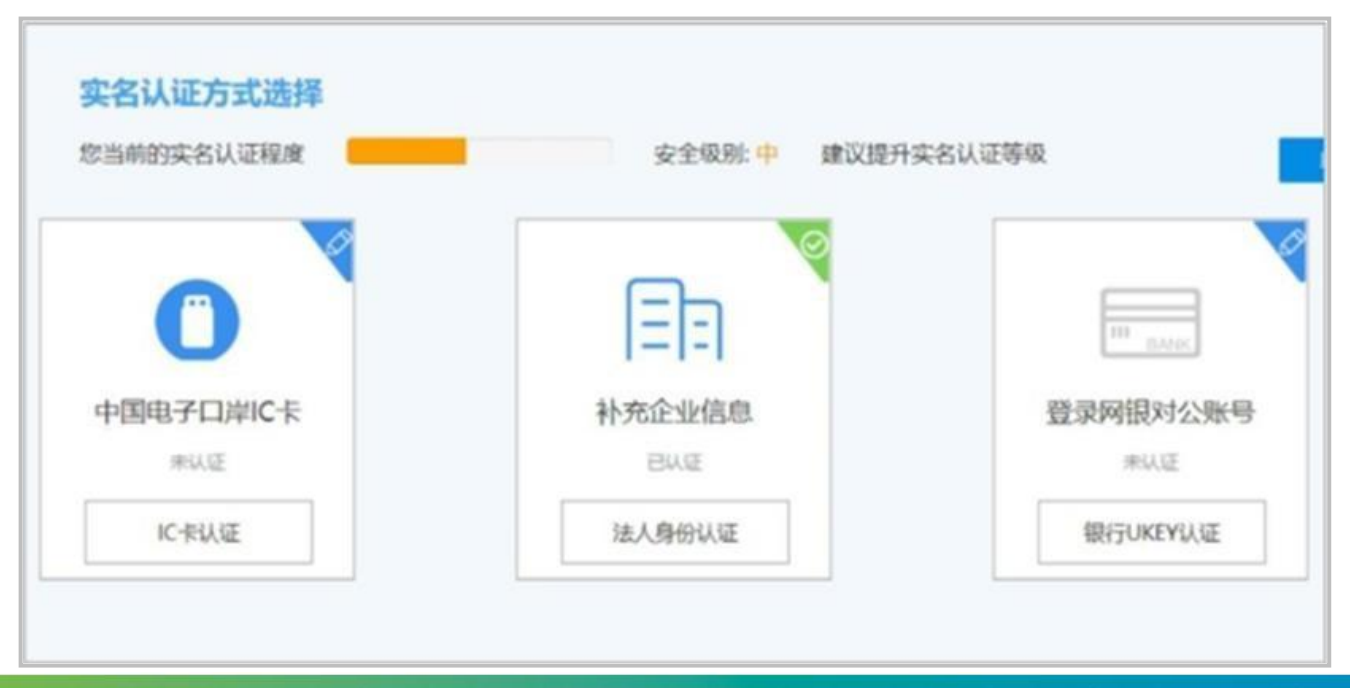

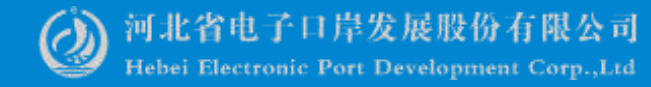

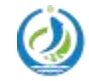

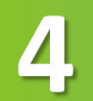

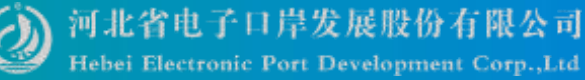

需使用企业银行对公账号的 Ukey 登录银行系统进行实名制认证。目前支持的银行:中国建设银行、中国农业银行、中国民生银行。点击"银行 UKEY 认证",进入银行账号实名认证页面。

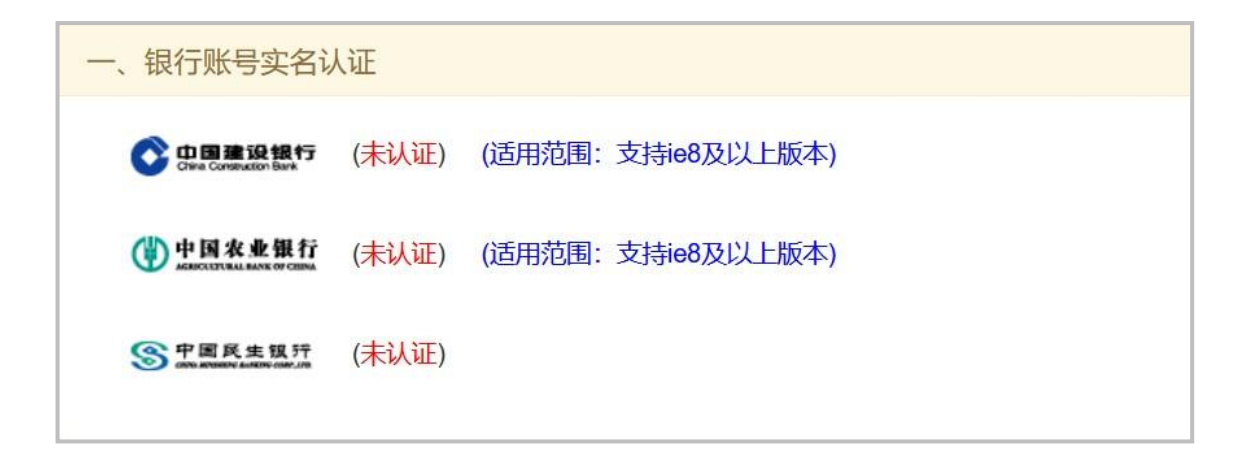

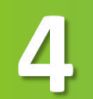

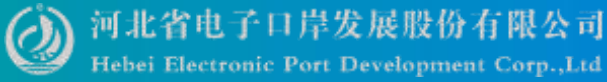

下面以中国建设银行为例,讲解银行 UKey 认证过程: 第一步:点击中国建设银行标志跳转至建设银行认证页面(仅支持 IE8 及以上 浏览器)。

第二步:插入中国建设银行"跨境 e+"网银盾并点击确定。

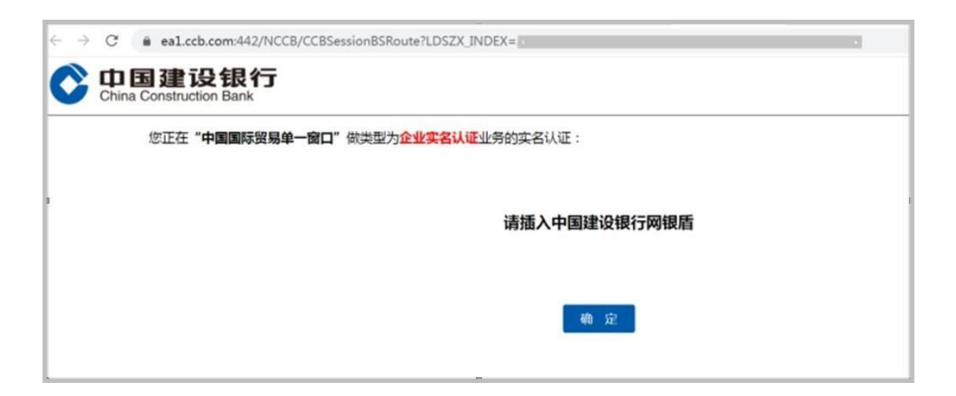

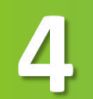

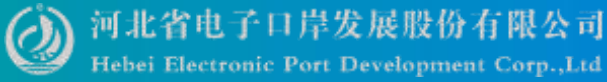

下面以中国建设银行为例,讲解银行 UKey 认证过程: 第一步:点击中国建设银行标志跳转至建设银行认证页面(仅支持 IE8 及以上 浏览器)。

第二步:插入中国建设银行"跨境 e+"网银盾并点击确定。

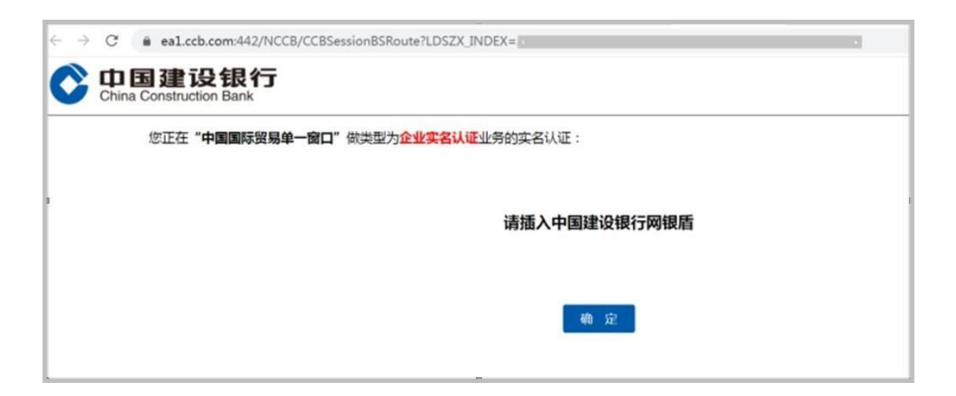

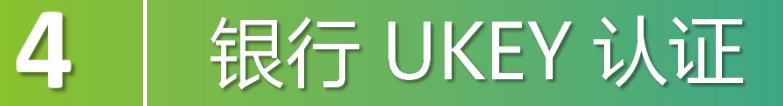

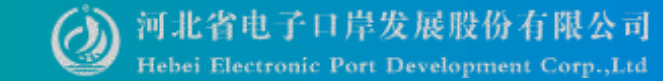

#### 第三步:核对信息后点击"单一窗口企业实名认证"进行认证。

| F:           |                      |              |         |
|--------------|----------------------|--------------|---------|
| 6 业 名        | ■ 〒: 単一              | 15.57        |         |
| 红垩信用作        | C 80: DYCK125456/123 | 4307         |         |
| 组 D( 01 14 1 | C 59 : 50/123430     |              |         |
| 26 0         | **:<br>2 2 2         | n:           |         |
|              | 想照机的代                | 韵: 567125456 |         |
|              | 10 – 61 H H          | 0YCK1234567  | 1234567 |
|              |                      |              |         |

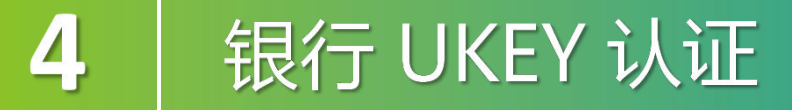

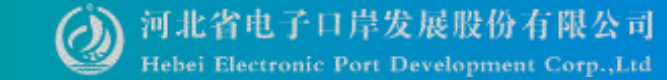

#### 第四步: 输入"跨境 e+"网银盾密码并点击确定。

| NA REAL PLANE                                                                                                    |
|----------------------------------------------------------------------------------------------------|
| hey/12432943538019CCACCESealer87Aute P - C 2 1982087                                                                                                    |
| 書设银行<br>Hydro Byk                                                                                                    |
|                                                                                                    |
| 空正在"中国国际贸易单一纲口"研究型力会确实农认证会外的实名认证,忽喻入的积息如下:                                                                                                    |
| £ £ 8 8 *-                                                                                                    |
| 社会信用代码: DYCK12345671234567                                                                                                    |
| · 服 积 机 构 代 弱: 567123456                                                                                                    |
| 5 E A 8:                                                                                                    |
| 2 2 X D: -                                                                                                    |
| 图 彩 矾 代 铅: 547223456                                                                                                    |
| 版 一 版 用 代 码: DVO(12345671234567                                                                                                    |
|                                                                                                    |
| AWARNESS, I                                                                                                    |
|                                                                                                    |
|                                                                                                    |
|                                                                                                    |
|                                                                                                    |
|                                                                                                    |
|                                                                                                    |
|                                                                                                    |
|                                                                                                    |
| Correct and All Provide State of the State of the State o |
|                                                                                                    |

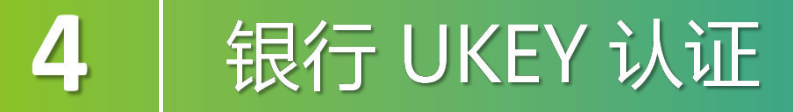

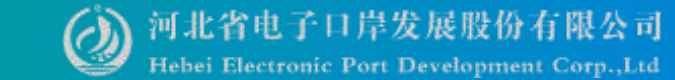

第四步: 输入"跨境 e+"网银盾密码并点击确定。

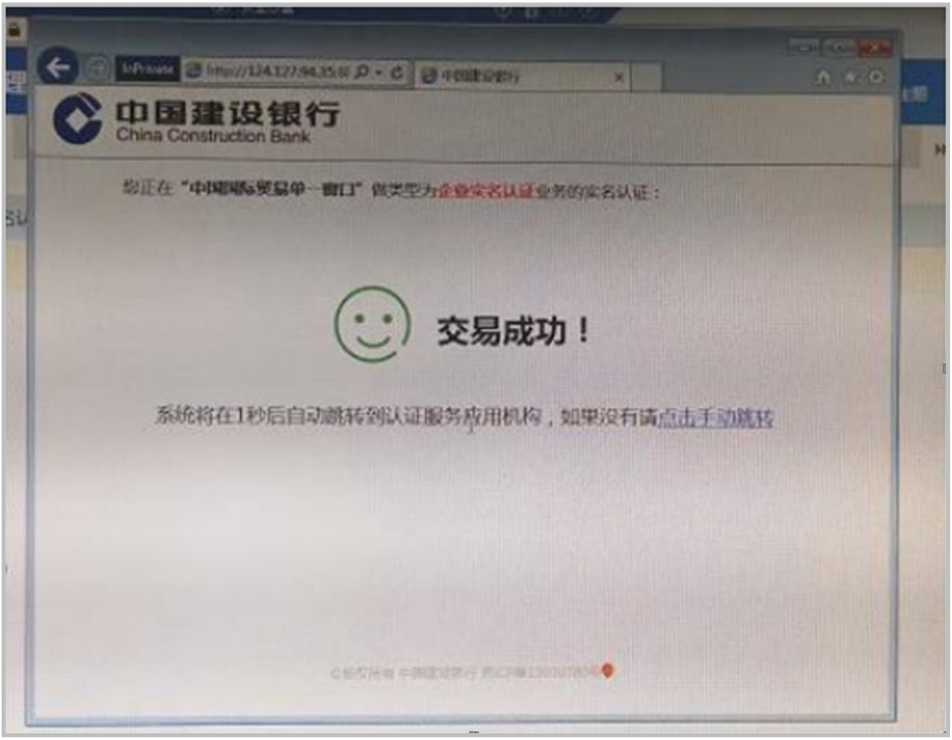

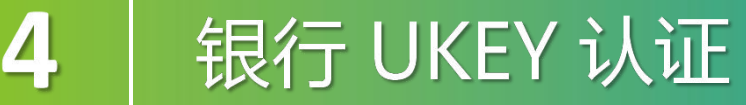

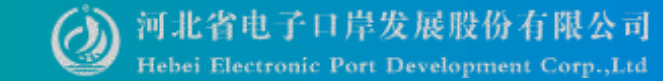

#### 自动跳转到单一窗口认证结果页面(认证结束)。

| 中国国际贸易单一窗口<br>Teaces Reservation Trade Bangle - Withow<br>亚结果<br>从证结果:已通过企业实名认证:<br>企业名称:■<br>认证方式:建设银行 | C C Inflictor @ https://epitec.al                  | - 11 | Carl = |
|----------------------------------------------------------------------------------------------------|----------------------------------------------------|------|--------|
| 证结果<br>认证结果:已通过企业实名认证!<br>企业名称:<br>认证方式:建设银行                                                            | 中国国际贸易单一窗口<br>Clear Mentalized Trade Seigle Wridew |      |        |
| 认证结果:已通过企业实名认证!<br>企业名称:<br>]                                                                           | 证结果                                                |      |        |
| 企业名称: ■ 认证方式: 建设银行                                                                                      | 认证结果:已通过企业实名认证!                                    |      |        |
| 认证方式:建设银行                                                                                               | 企业名称:                                              |      |        |
|                                                                                                    | 认证方式:建设银行                                          |      |        |
|                                                                                                    |                                                    |      |        |
|                                                                                                    |                                                    |      |        |

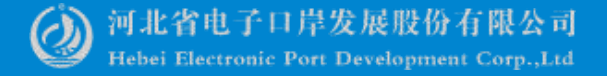

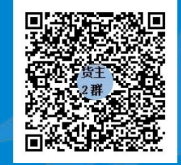

QQ群:849251833 (河北单一窗口货主服务2 群)

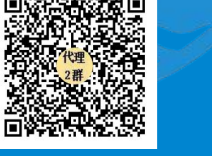

QQ群:252976559 (河北单一窗口代理服务2 群)

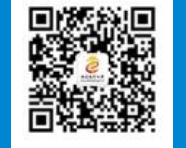

河北国际贸易单一窗口

#### **ていたいでは、 ての ての ての お お 当 他 子 口 岸 发 展 股 份 有限 公司 0311–95198**

www.hebeieport.com